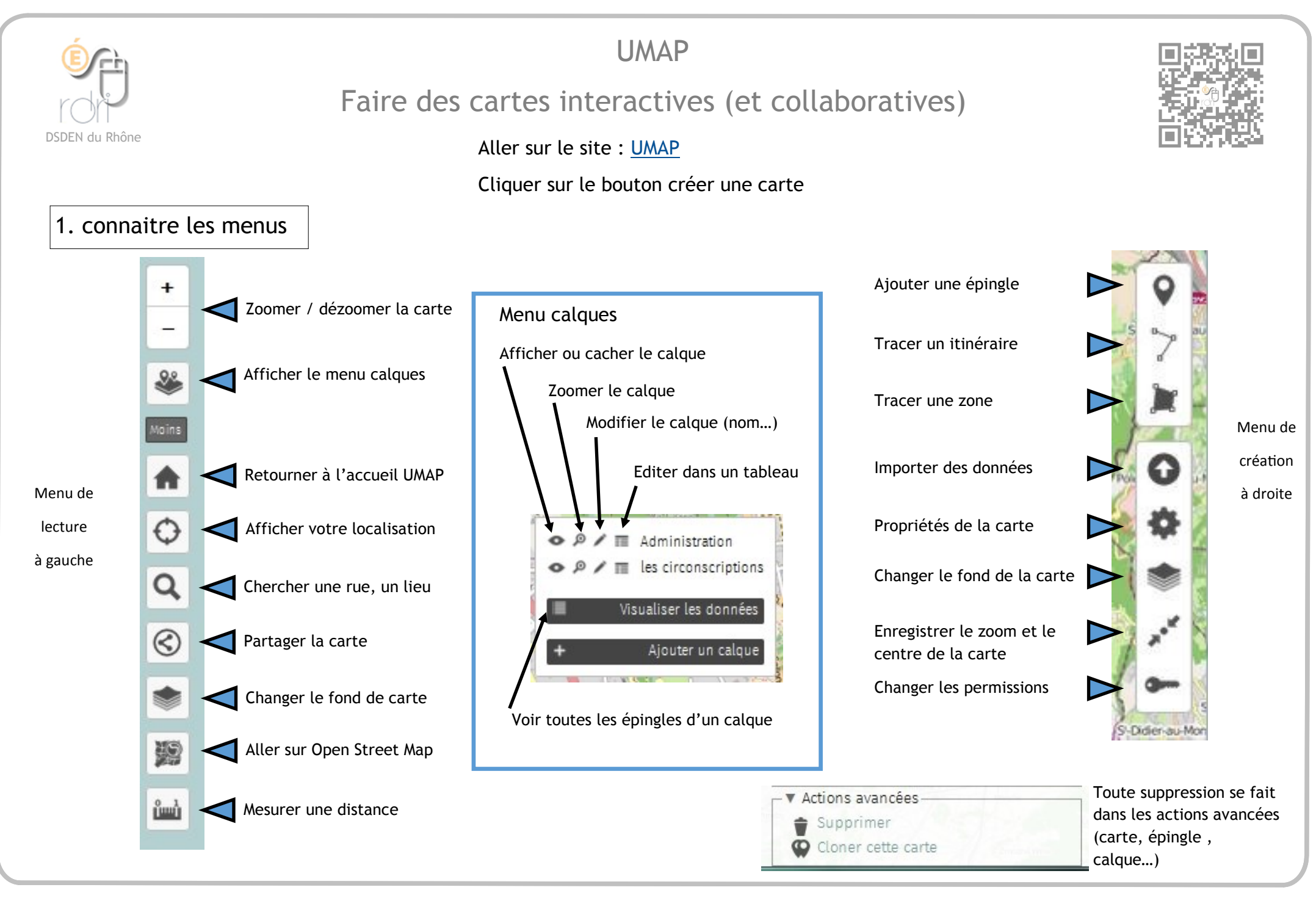

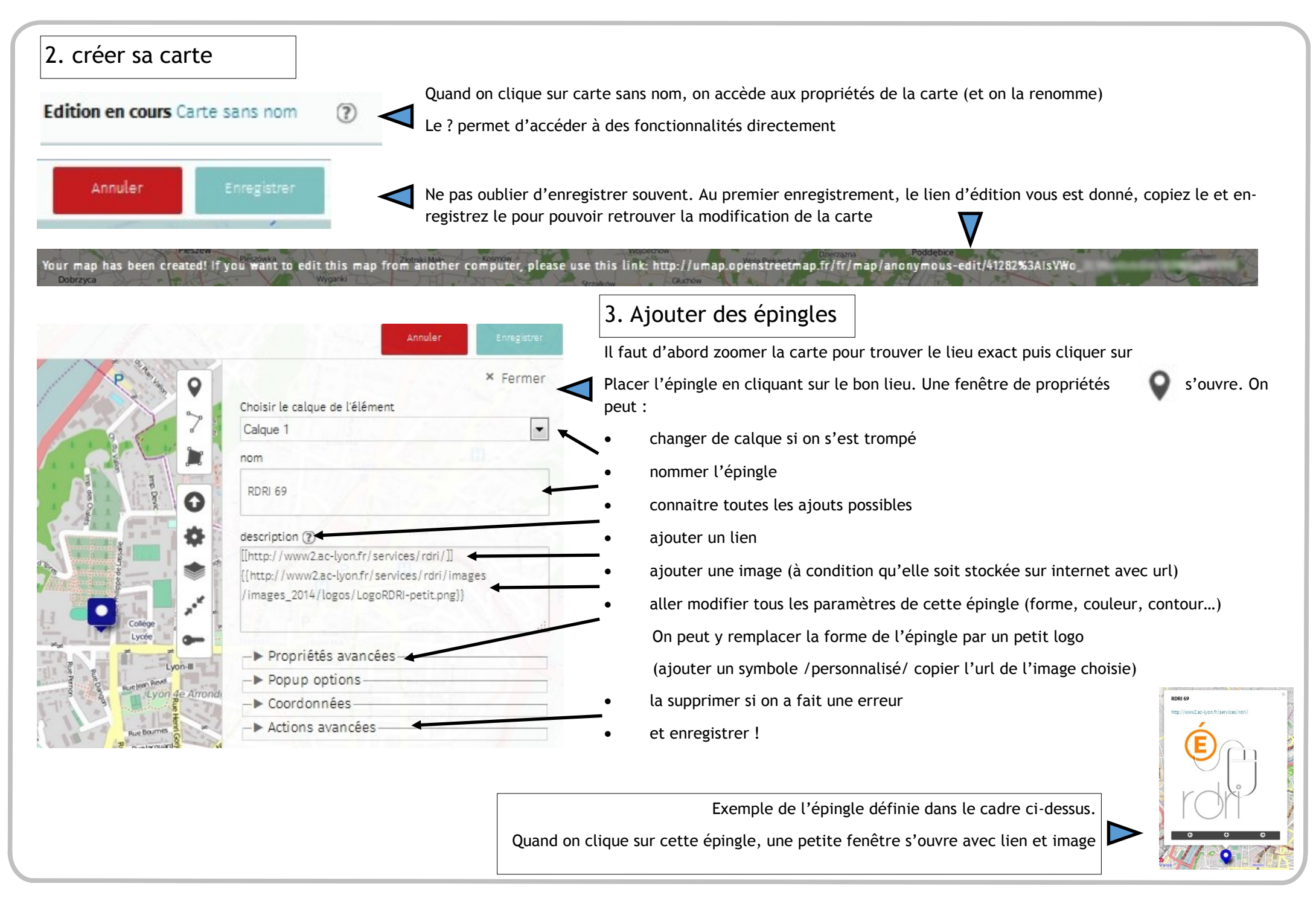

## 4. ajouter un itinéraire ou une zone

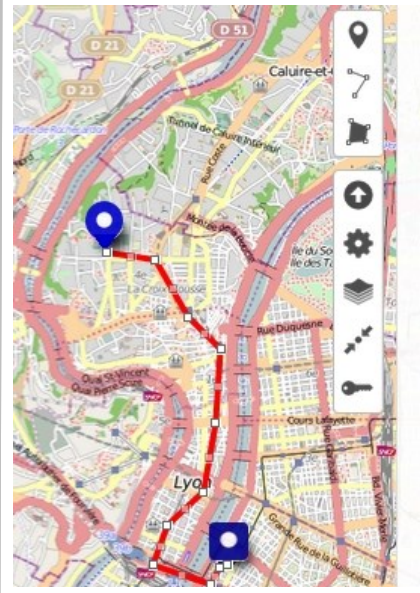

| intinéraire RDRI DSDEN           |                              |
|----------------------------------|------------------------------|
| escription 🅐                     |                              |
|                                  |                              |
|                                  |                              |
| -▼ Propriétés avancée<br>Couleur | es                           |
| Red                              |                              |
| Doit être une chaîne CSS valio   | de (ex. DarkBlud ou #123456) |
| opacité                          | Land Darm Road Land          |
| -                                |                              |
| 1                                |                              |

Pour créer un itinéraire, il suffit de cliquer sur des points successifs de cet itinéraire et de le terminer en recliquant sur le dernier point.

Comme pour l'épingle, une fenêtre s'ouvre alors qui permet de modifier les propriétés de l'objet (couleur, épaisseur, opacité...)

Si l'on a oublié des points ou si le tracé n'est pas assez précis, il est possible de le compléter en recliquant sur un des points et en le déplaçant. Cela va générer des nouveaux points qui sont déplaçables.

C'est le même principe pour créer une zone.

On clique sur les points successifs du contour de la zone et on termine en cliquant sur le dernier point.

Dans les propriétés avancées, on peut choisir une couleur de contour et une couleur de remplissage.

Il est possible d'importer des données au format GeojJSON en cliquant sur

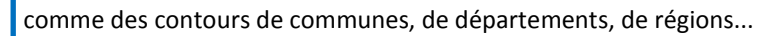

Ces données sont disponibles sur internet . Sur ce site par exemple :

https://github.com/gregoiredavid/france-geojson

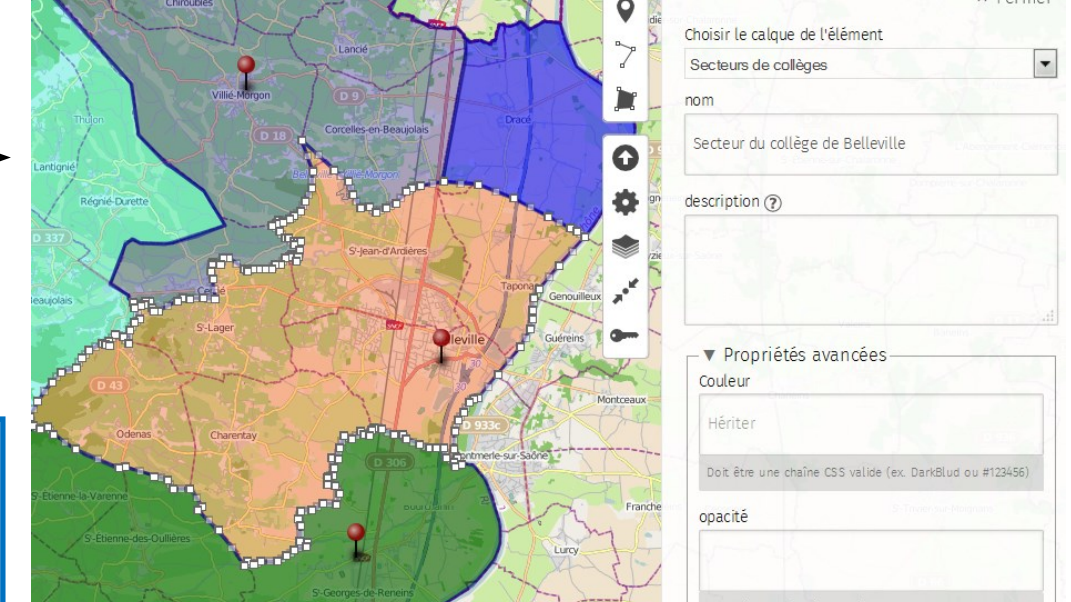

## 5. Partager la carte

| × Fermer Permissions de la carte Statut d'édition :                                                                               | En cliquant sur <b>la clé</b> dans la barre d'outils<br>d'édition, on peut décider des droits de chaque<br>lecteur sur la carte. | Permissions de la carte Copier le lien de cette fenêtre Copier le lien de cette fenêtre Copier |
|----------------------------------------------------------------------------------------------------|----------------------------------------------------------------------------------------------------|----------------------------------------------------------------------------------------------------|
| Tout le monde peut éditer Tout le monde peut éditer Seuls les éditeurs peuvent éditer Seul le créateur peut modifier Start typing | Déplier les menus et choisir qui peut éditer,<br>modifier et qui a accès à la carte.<br>Cliquer ensuite sur Envoyer              | Perrer     Envoyer     Man     Envoyer     A                                                                                                    |
| Qui a accès :<br>tout le monde (public)                                                                                           | Si vous n'avez pas créé de compte UMAP, la 🗸 fenêtre s'ouvrira comme ceci.                                                       | Cilquer la passy<br>Thônes Megève                                                                                                    |
| MDX62 ×                                                                                                    | Si vous avez créé un compte, elle s'ouvrira comme cela.                                                                          | sr Former                                                                                                    |
| eut aussi « embarquer » cette carte sur u<br>ils de gauche.                                                                       | n site . Il faut cliquer sur son dans la barre                                                                                   | <pre>siframe width="100%" height="300px" frameBorder="0" src="http://umap.openstreetmap.fr/fr/map/test- rdri_41282?scaleControl=false&amp;miniMap=false&amp; crollWheelZoom=false&amp;zoomControl=true&amp;</pre>                                                                                                    |
| Puis copier la dalise ifra                                                                                                    | me dans le cadre et la coller sur son site en html."                                                                             | URL courte                                                                                                    |
| cette fenêtre on peut également récupé                                                                                            | rer une url courte pour partager cette carte.                                                                                    | http://u.osmfr.org/m/41282/                                                                                                    |
| peut sauvegarder sa carte sous différent<br>ers.                                                                                  | s formats en enregistrant les données dans ses 🔨                                                                                 | Télécharger les données geojson Seuls les éléments visibles seront téléchargés. Télécharger les données                                                                                                    |